# The promise of a healthy heart.

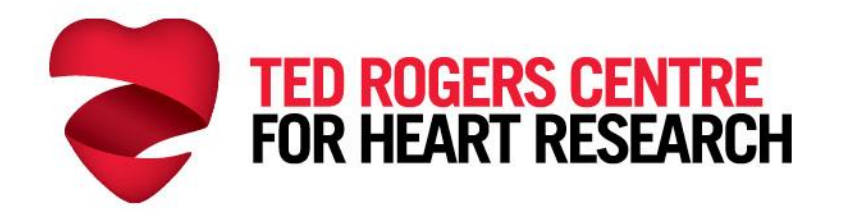

Partners in the Ted Rogers Centre for Heart Research

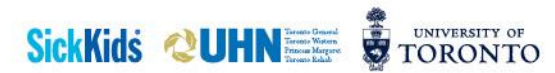

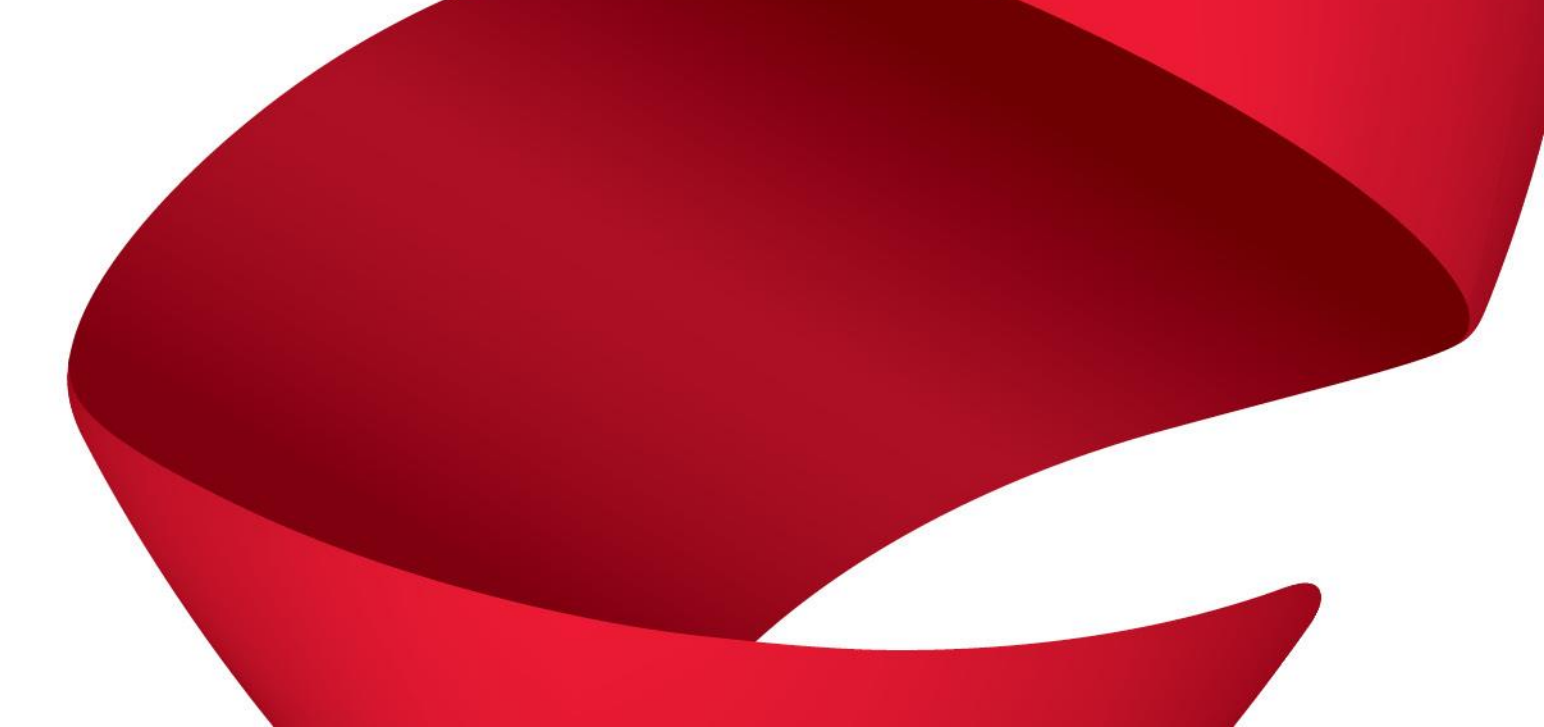

# **Strain Image Selection Examples**

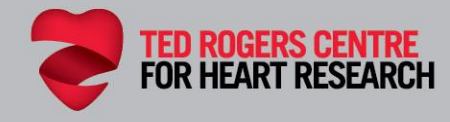

### **Strain Image Selection**

- In order to accurately measure global longitudinal strain (GLS), it is important to select optimal images of the apical 3, 4 and 2 chamber views. This includes:
- Consistent heart rate and frame rate between the three apical views
- Proper and clean ECG signal to achieve optimal tracking of the myocardium
- Inclusion of the mitral valve (MV) and aortic valve (AoV)
- Inclusion of the entire ventricle throughout the duration of the cardiac cycle

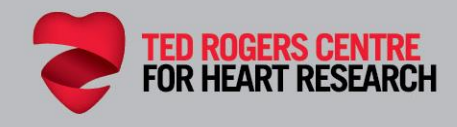

### Heart Rate:

- Select the three apical views sequentially together in time to avoid variability in the heart rate.
- Strain analysis can be challenging in patients with significant heart rate variations or arrhythmias.
  - To avoid this challenge, select the cardiac cycle without arrhythmias.

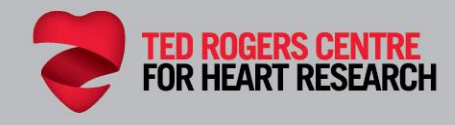

### Electrocardiogram (ECG):

- Select an image which displays proper ECG signal gating and three consecutive beats.
- Select an image that shows an open aortic valve to measure aortic valve closure (AVC) timing.

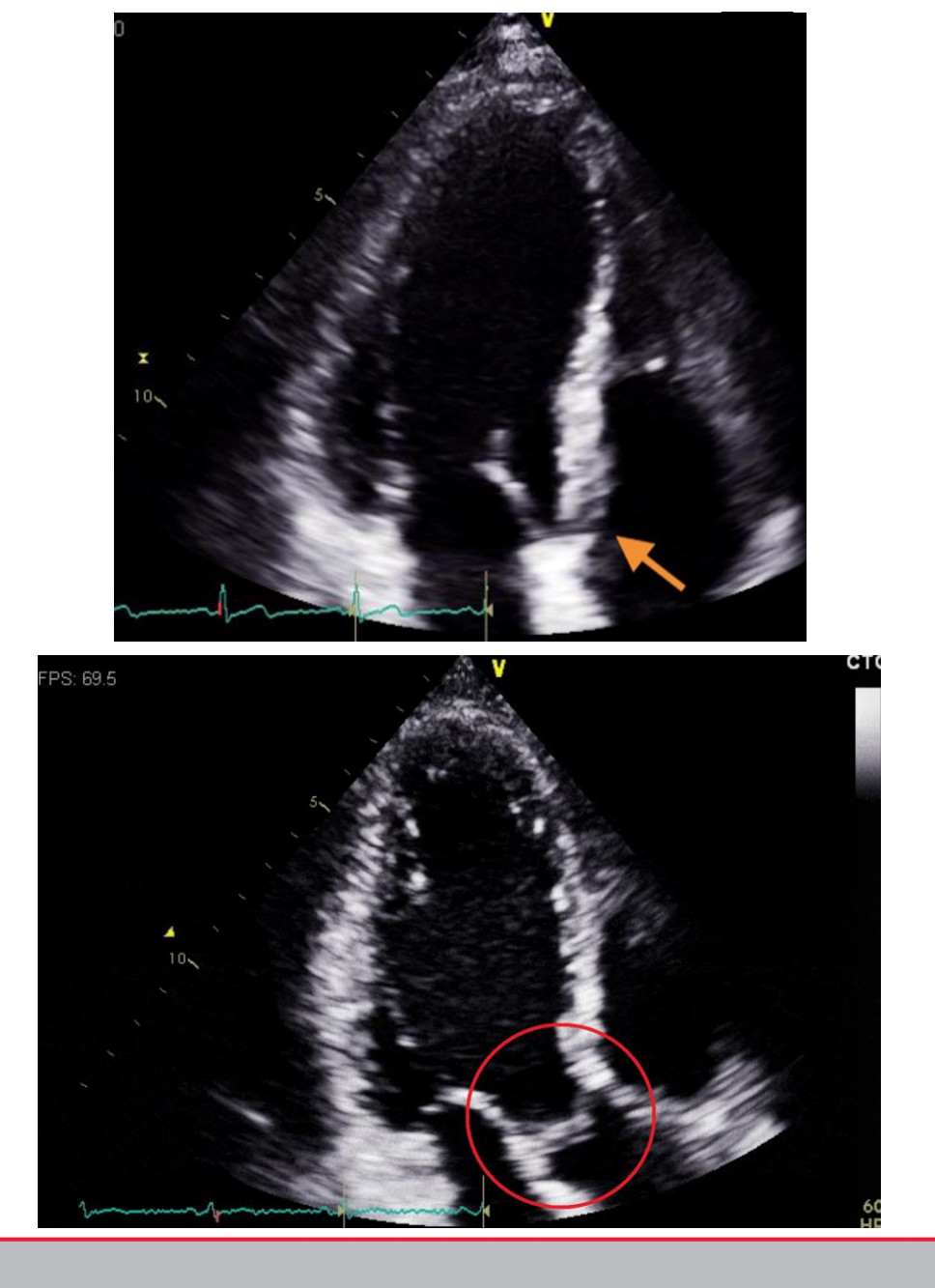

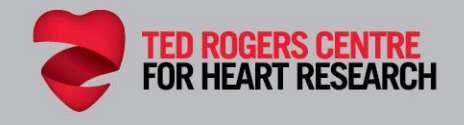

### Depth:

 Select an image that was acquired with appropriate depth showing part of the atrium and the entire ventricle.

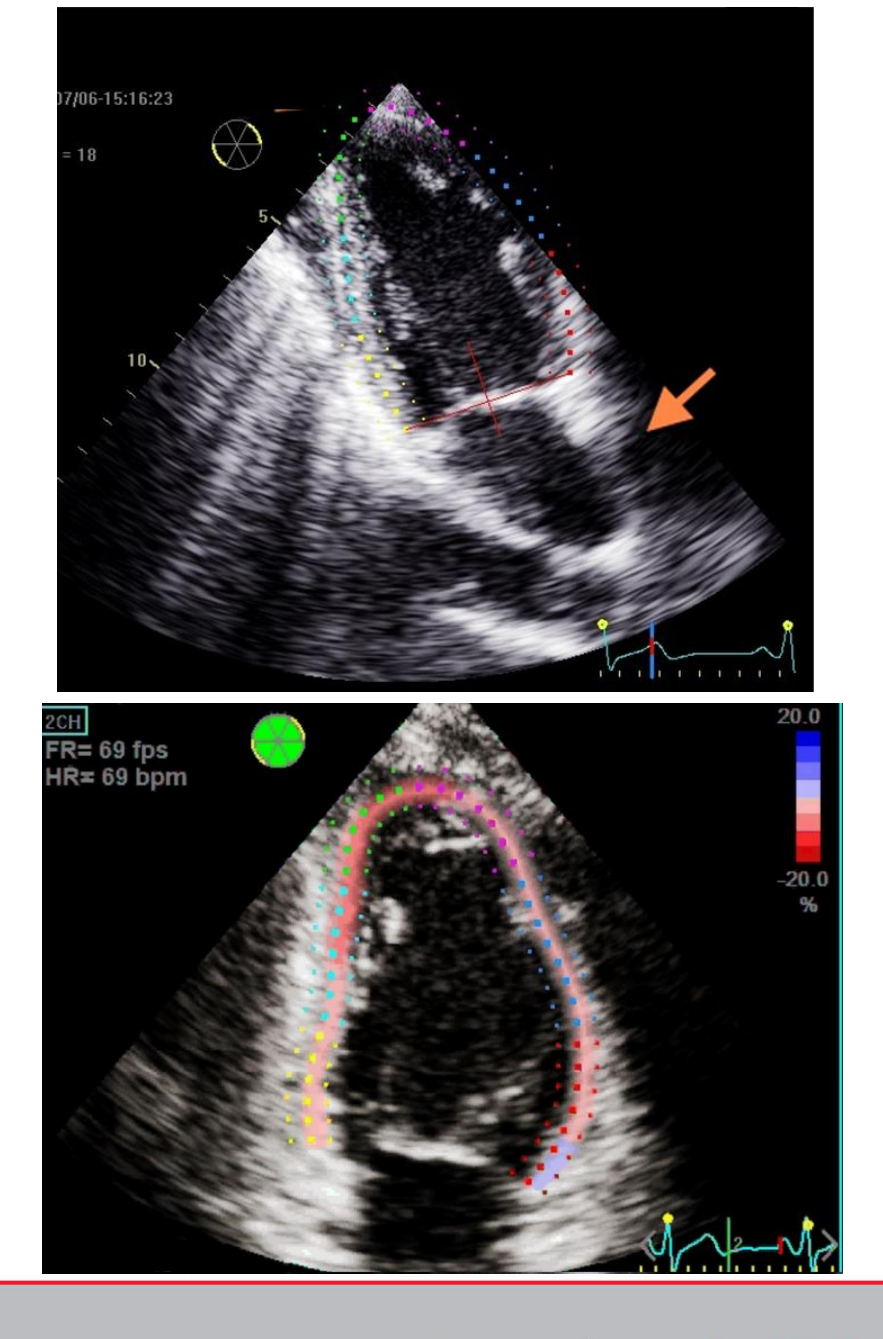

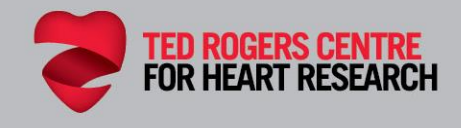

### Sector Width:

- Select an apical image that has an appropriate sector width and appropriate frame rate.
  - All 3 views should have similar sector widths to avoid frame rate variability.
- Select an image where the left ventricular endocardium and epicardium are within the cardiac cycle. This allows the software to properly track the LV myocardium.

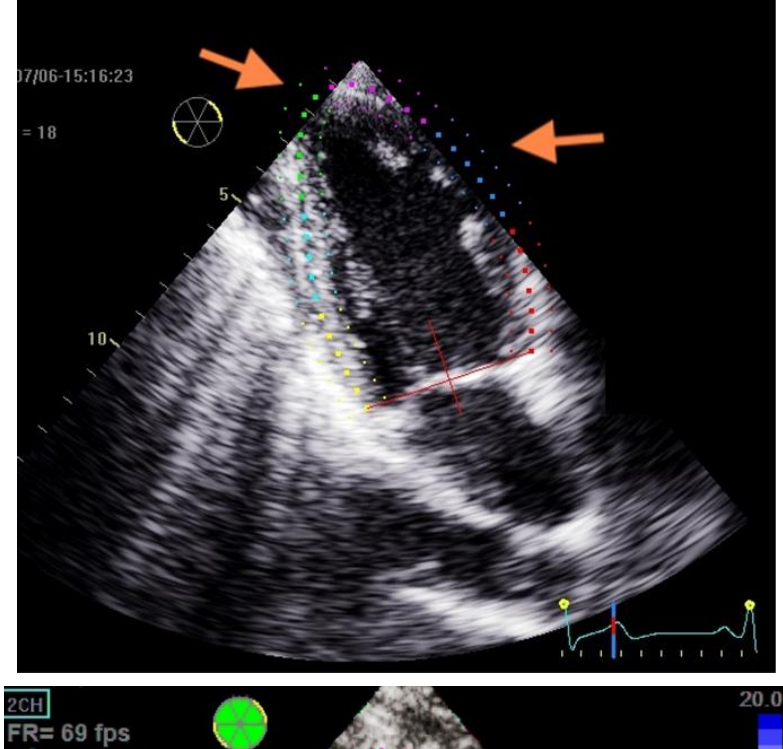

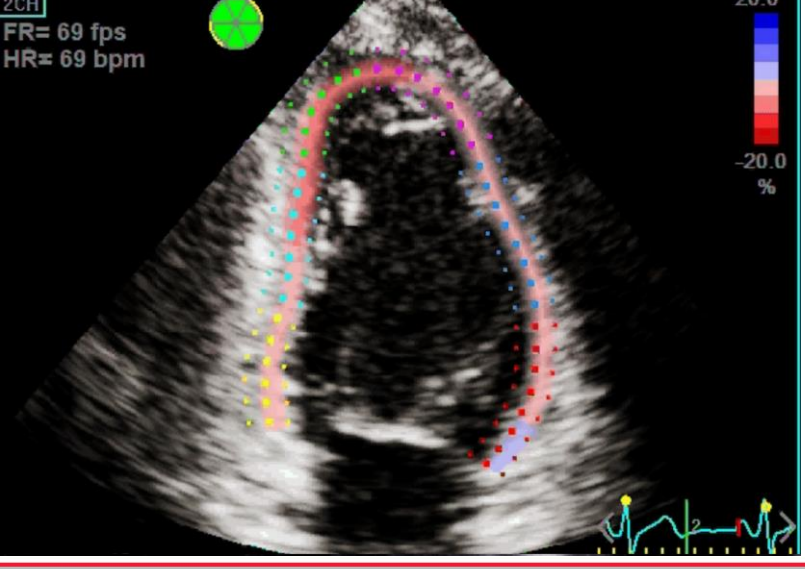

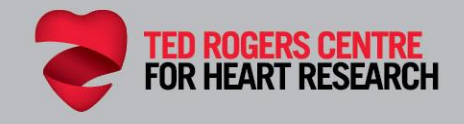

### Gain and Focus:

- Select an image where appropriate levels of gain have been used to enhance the visualization of the endocardium, myocardium and epicardium. This will help with border tracking.
- Note the focus placement on the selected image: Select an image that utilizes the focus to improve the visualization of the endocardial borders.

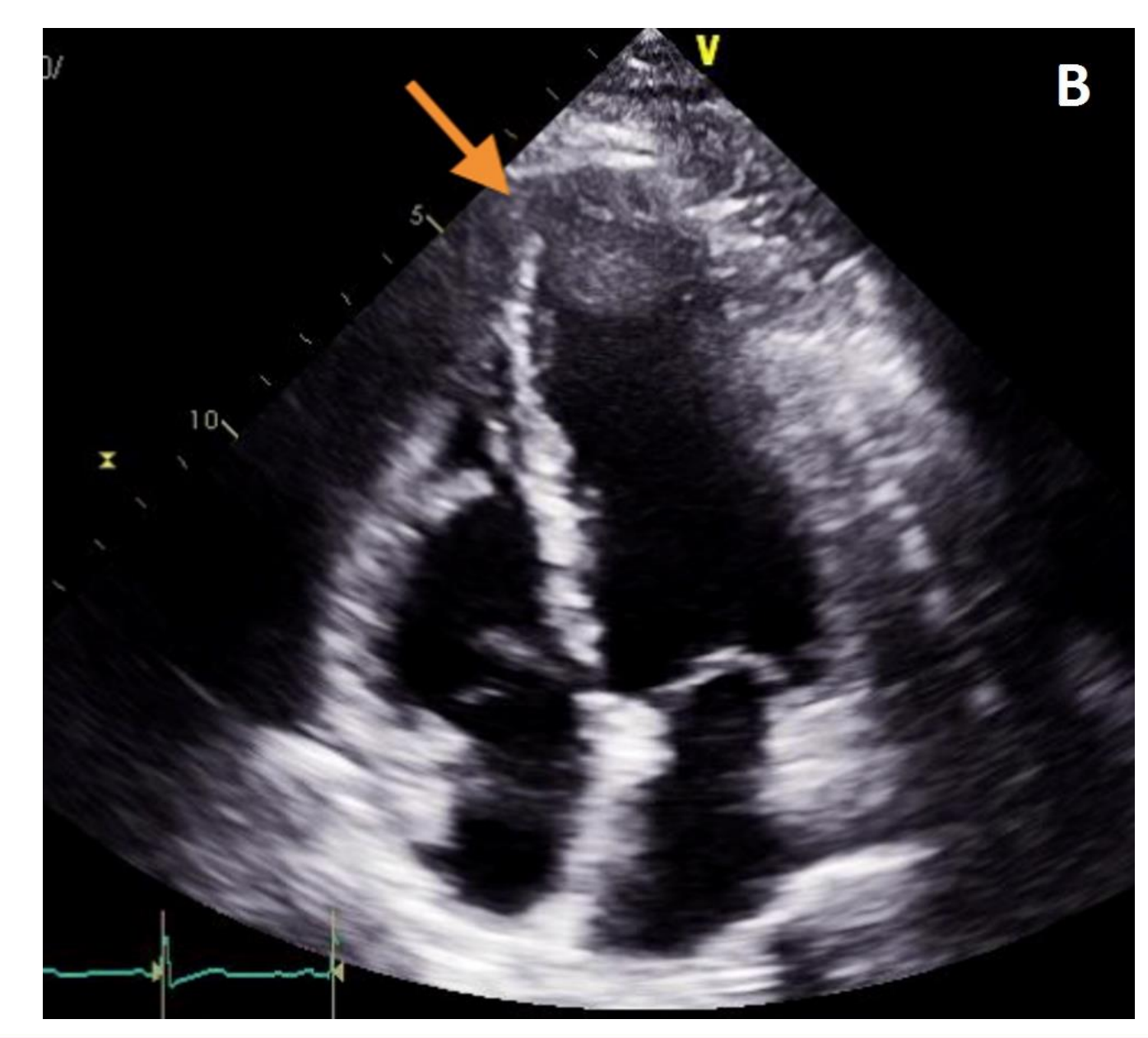

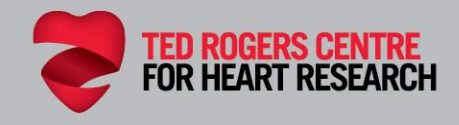

### Avoid Foreshortening:

- Select images that are non-foreshortened to avoid suboptimal tracking of all LV wall segments.
  - Foreshortening of apical views has substantial impact on longitudinal strain measurements; predominantly at the apex.

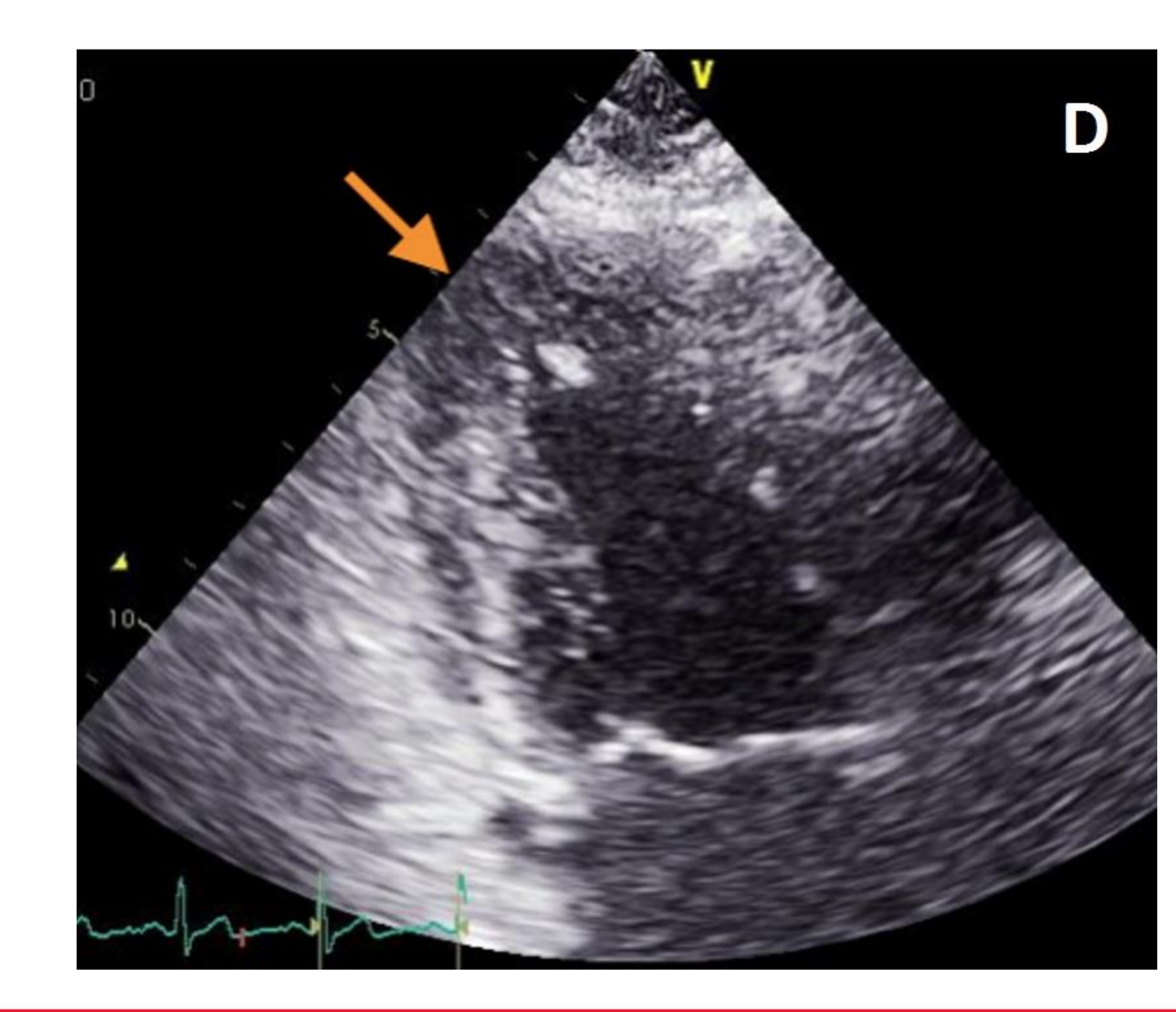

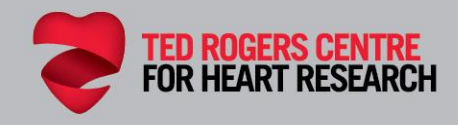

# Strain Image Post-Processing Examples

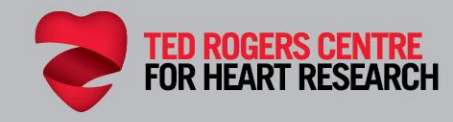

### **POST-PROCESSING AND ANALYSIS**

- It is important to be aware of the following during post processing in order to generate accurate strain measurement results:
  - 1. Image Quality Verification
  - 2. Aortic Valve Closure (AVC) Timing
  - 3. Three Reference Points
  - 4. Define Region-of-Interest (ROI)
  - 5. Reject Segments with Suboptimal Tracking
  - 6. Strain Result

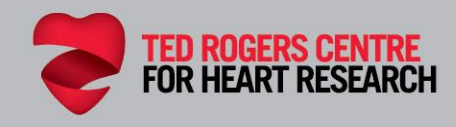

### **1. Image Quality Verification:**

- Pay attention to frame rate, heart rate and image quality prior to selecting the preferred loop.
- The entire LV myocardium and apex should be included in the imaging sector.
- Clear visualization and delineation of LV myocardial borders will provide accurate tracking of the speckles.

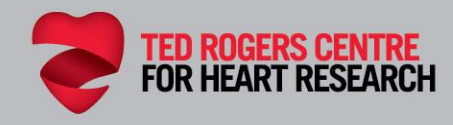

### 2. Aortic Valve Closure (AVC) Timing:

- Ensure accurate ECG signal of the cardiac cycle along with three consecutive beats.
- Visual assessment of the aortic valve closure (AVC) in the AP3ch view is important when selecting the correct end-systolic frame.
- Some vendors allow analysis without an ECG signal. AVC can be automatically detected by the software or manually.
- AVC can be determined using the PW Doppler of the LVOT.

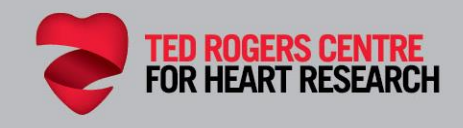

### 2. Suboptimal Aortic Valve Closure (AVC) Example:

 Select an image that shows an open aortic valve to measure aortic valve closure (AVC) timing.

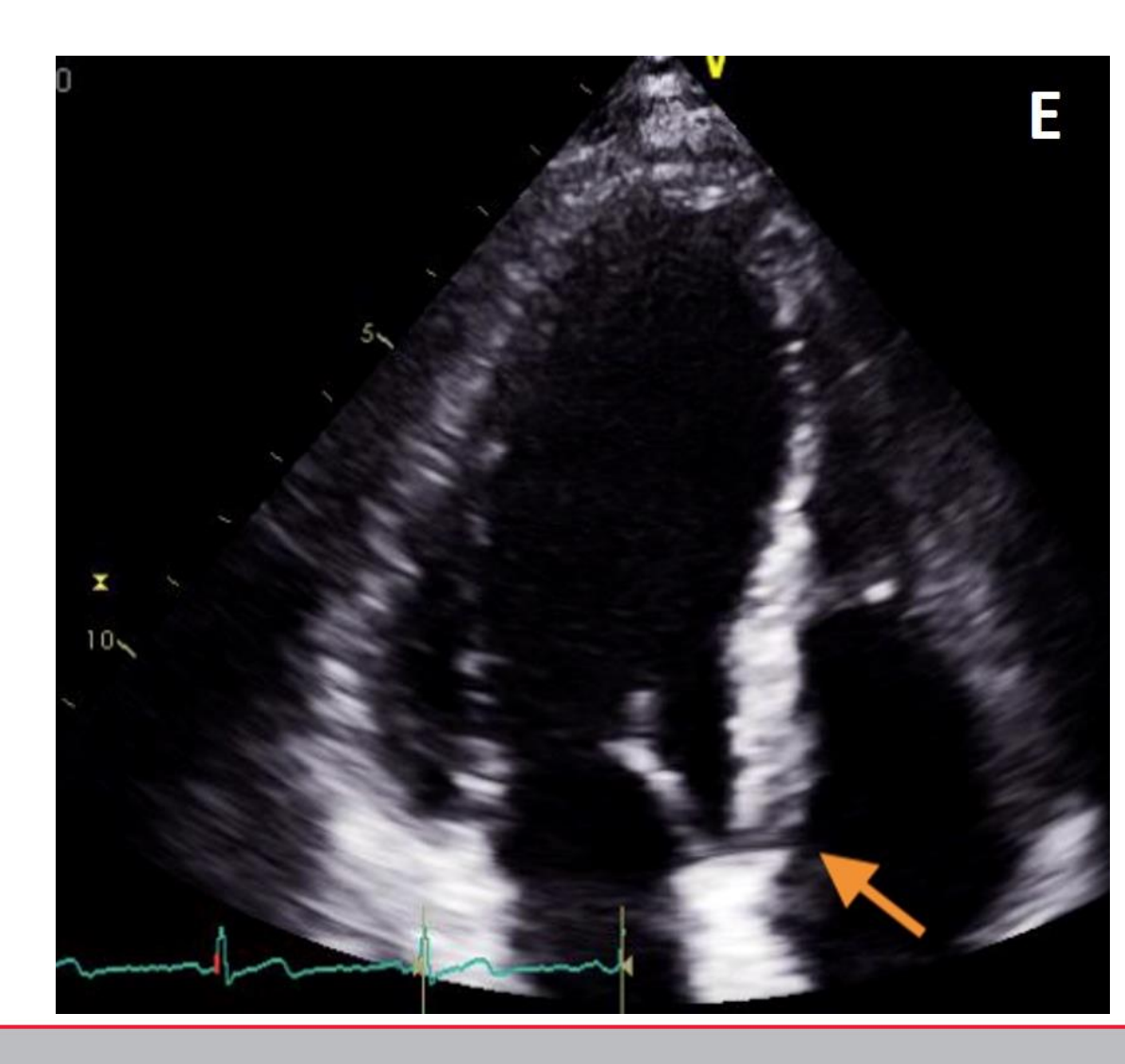

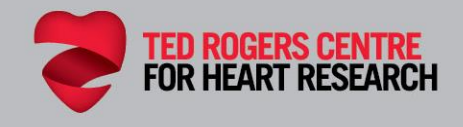

### **3. Three Reference Points:**

#### Reference points should be placed:

- At the blood/tissue border at the level of the LVOT, just more apical to the location of the membranous septum (AP3ch view)
- In the LV side of the myocardium, past the mitral valve insertion point
- At the apex

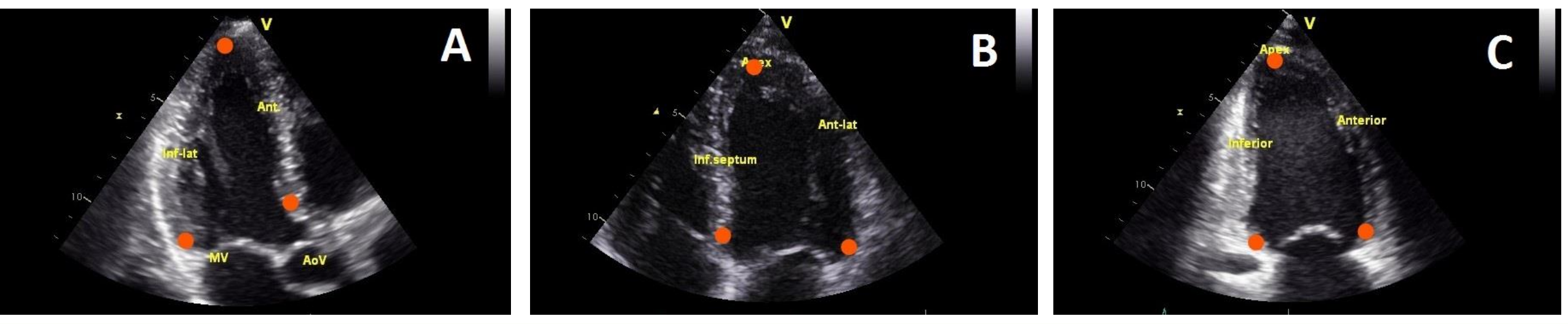

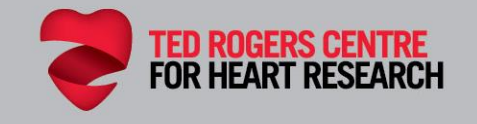

### **3. Three Reference Points:**

 CAUTION : Do not place the reference points on the atrial side of the mitral annulus or into the LV outflow tract. This can cause inaccurate tracking and underestimate the strain value.

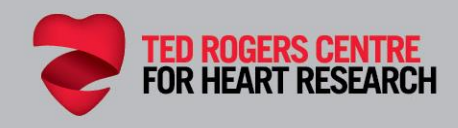

### **3. Three Reference Points Example:**

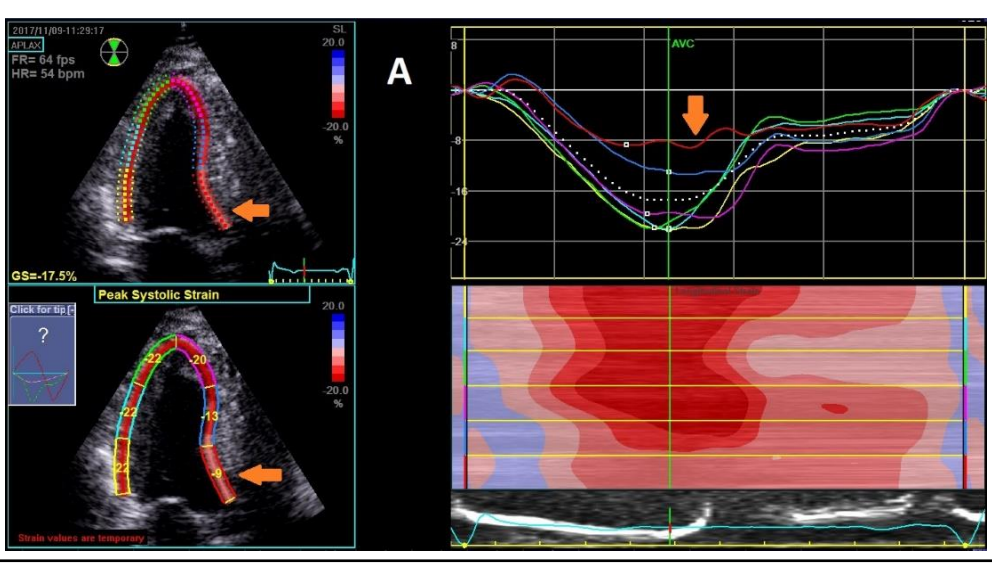

- Challenge:
- Reference point placement is too far into the LVOT/on the aortic valve.
- Poor tracking of the basal anteroseptal wall segment ('red' color segment on 2D image).
- Results in inaccurately generated strain values as seen on the graph ('red' color line on strain curve graph as shown by arrows).

#### Solution:

- Reference point placement is at the level of the LVOT.
- Better tracking of the basal anteroseptal wall segment on 2D image.

B

• Accurately generated strain values as seen on strain curve graph (arrows).

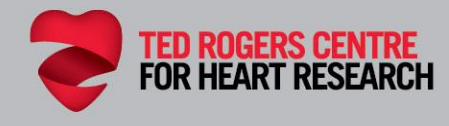

### 4. Define Region-Of-Interest (ROI):

- Tracking can be impaired if the ROI width is too thick or too narrow.
- It is important to include the entire compacted myocardium.
- Avoid including the pericardium.

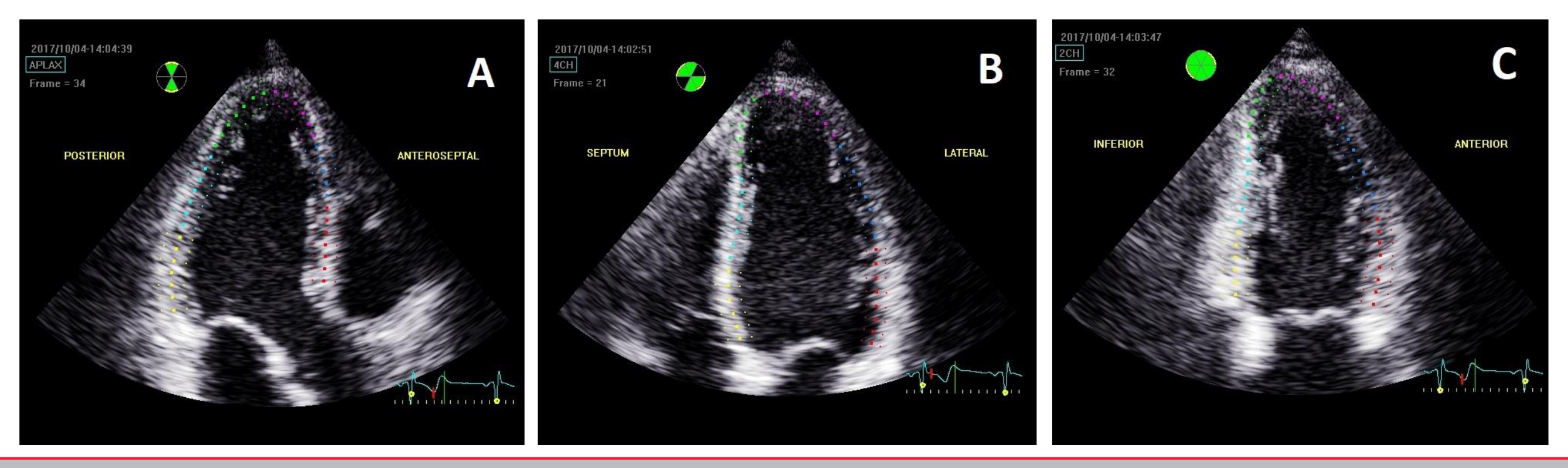

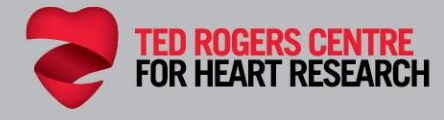

# 4. Define Region-Of-Interest (ROI):

- CAUTION: Do not include the pericardium. This can reduce the strain value.
- CAUTION: Avoid structures that are not myocardium, such as papillary muscles or false chord.

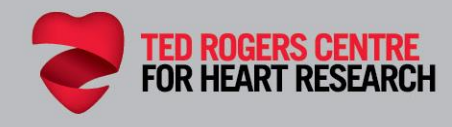

### 4. Define Region-Of-Interest (ROI) Example:

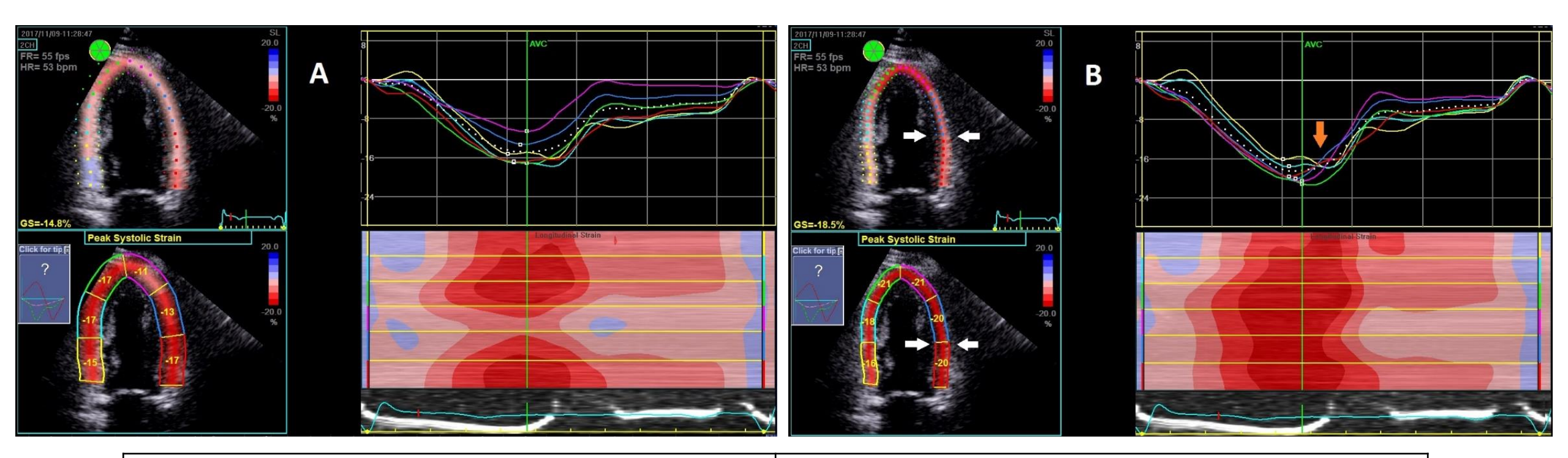

- Challenge:
- Inappropriate ROI width/thickness on the 2D image (white arrow).
- Can cause tracking of the pericardium which artificially reduces strain values.

#### • Solution:

 Appropriate ROI width/thickness tracking the myocardial borders produces synchronized strain curves.

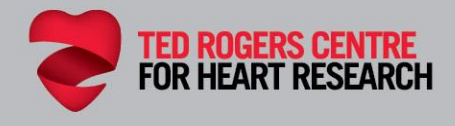

### 4. Define Region-Of-Interest (ROI) Example:

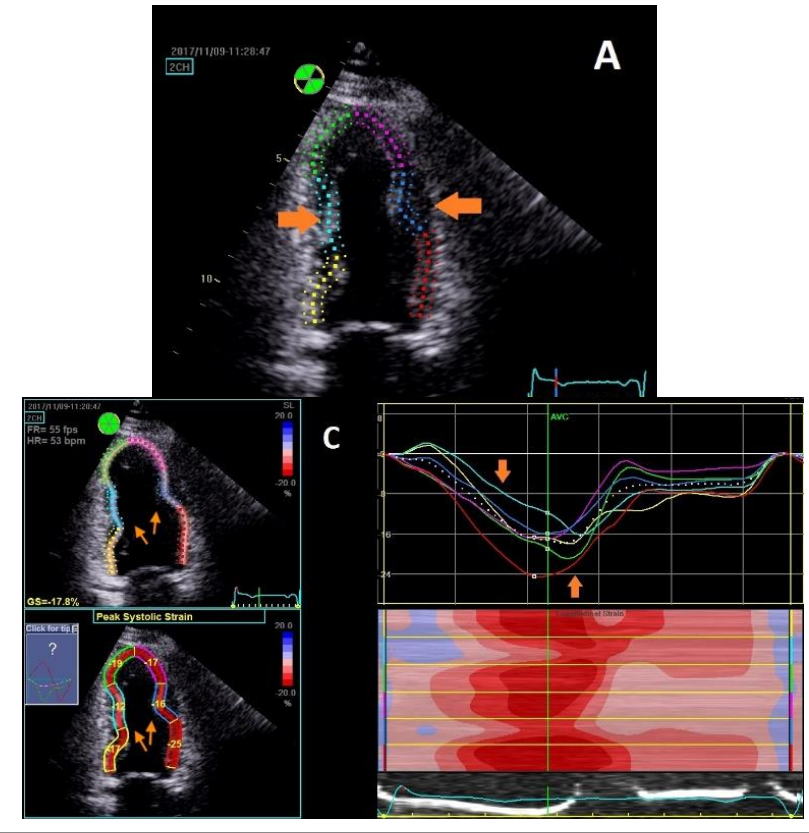

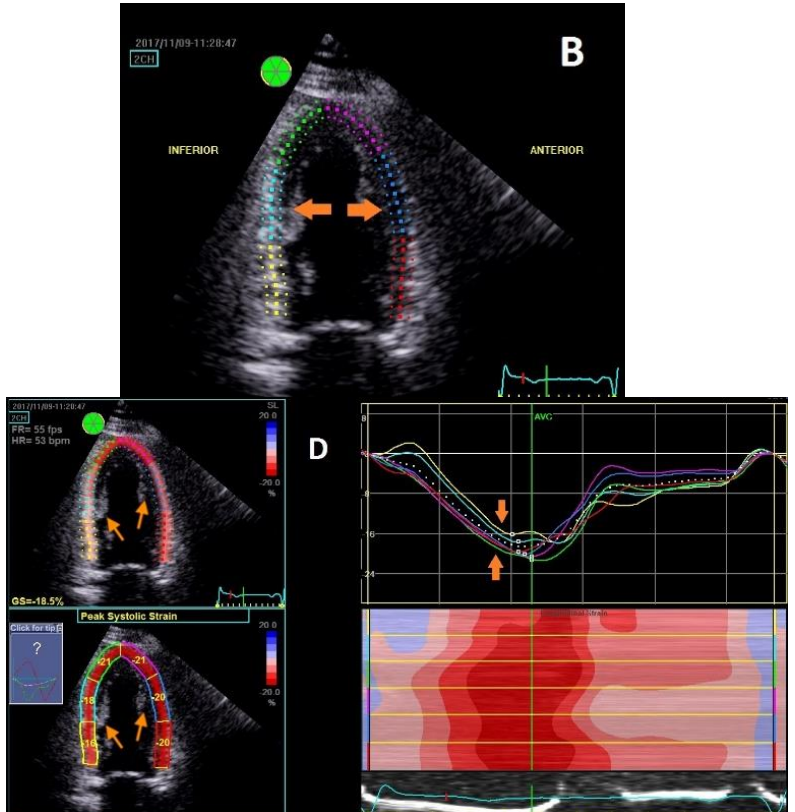

- Challenge:
- Inclusion of structures within LV cavity that are not myocardial segments.
- False tracking of the papillary muscles (arrows) can result in inaccurate strain values.
- Solution:
- Review acquired cineloop to assess true myocardial motion.
- Ensure ROI does not include papillary muscles or false tendons.

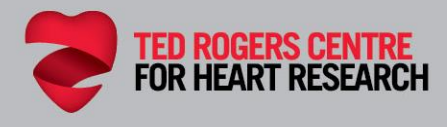

### 5. Reject Segments with Suboptimal Tracking:

- After setting the ROI, observe the tracking quality of each individual myocardial segments and re-adjust as needed.
- Tracking should follow the motion of the myocardial contraction and movement throughout the cardiac cycle.
- If a myocardial segment has suboptimal tracking, exclude the segment from the final strain calculation.

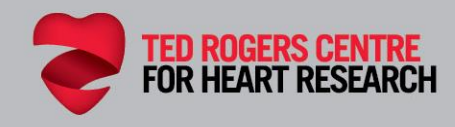

### 6. Strain Result:

 Once the ROI is approved, the software generates a strain value and strain graph. Adjust the strain graph scale in order to include the entire curve of the graph when storing the analysis.

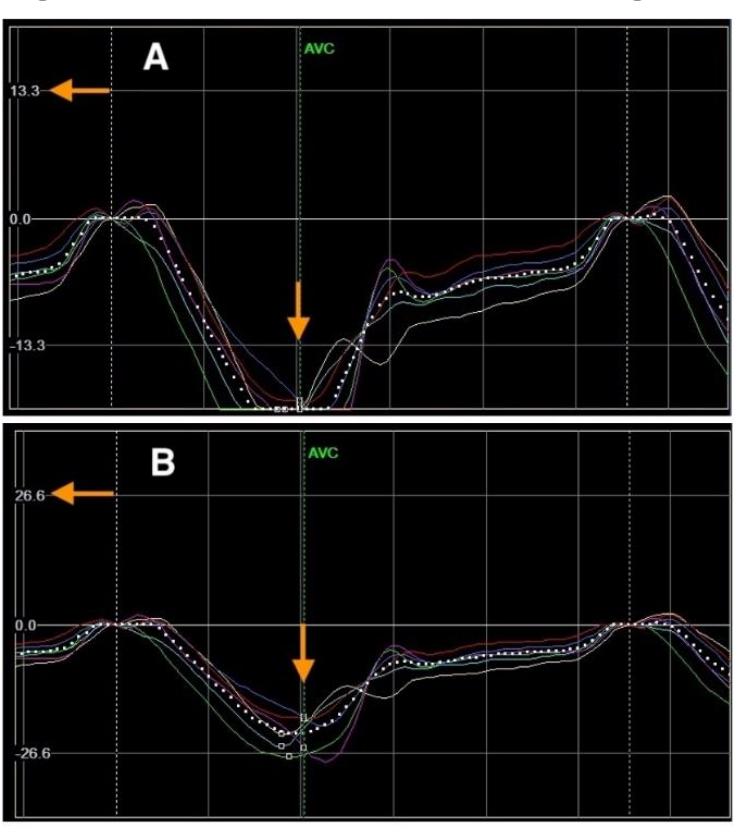

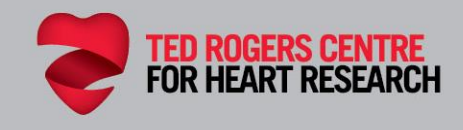

## Analysis

When post-processing is complete, the software generates a "Bull's Eye Plot" which displays all the LV segments that were approved for tracking.

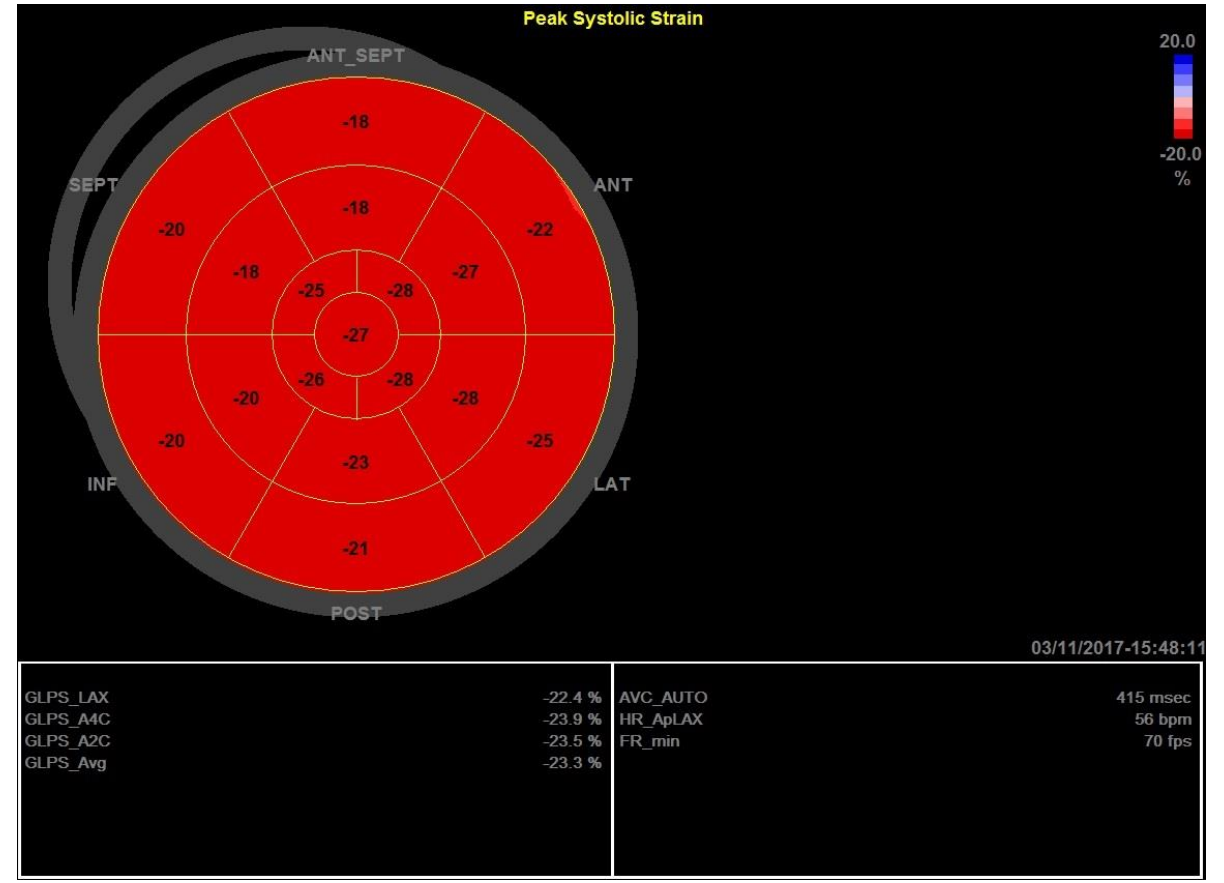

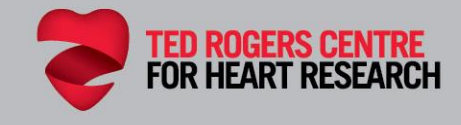

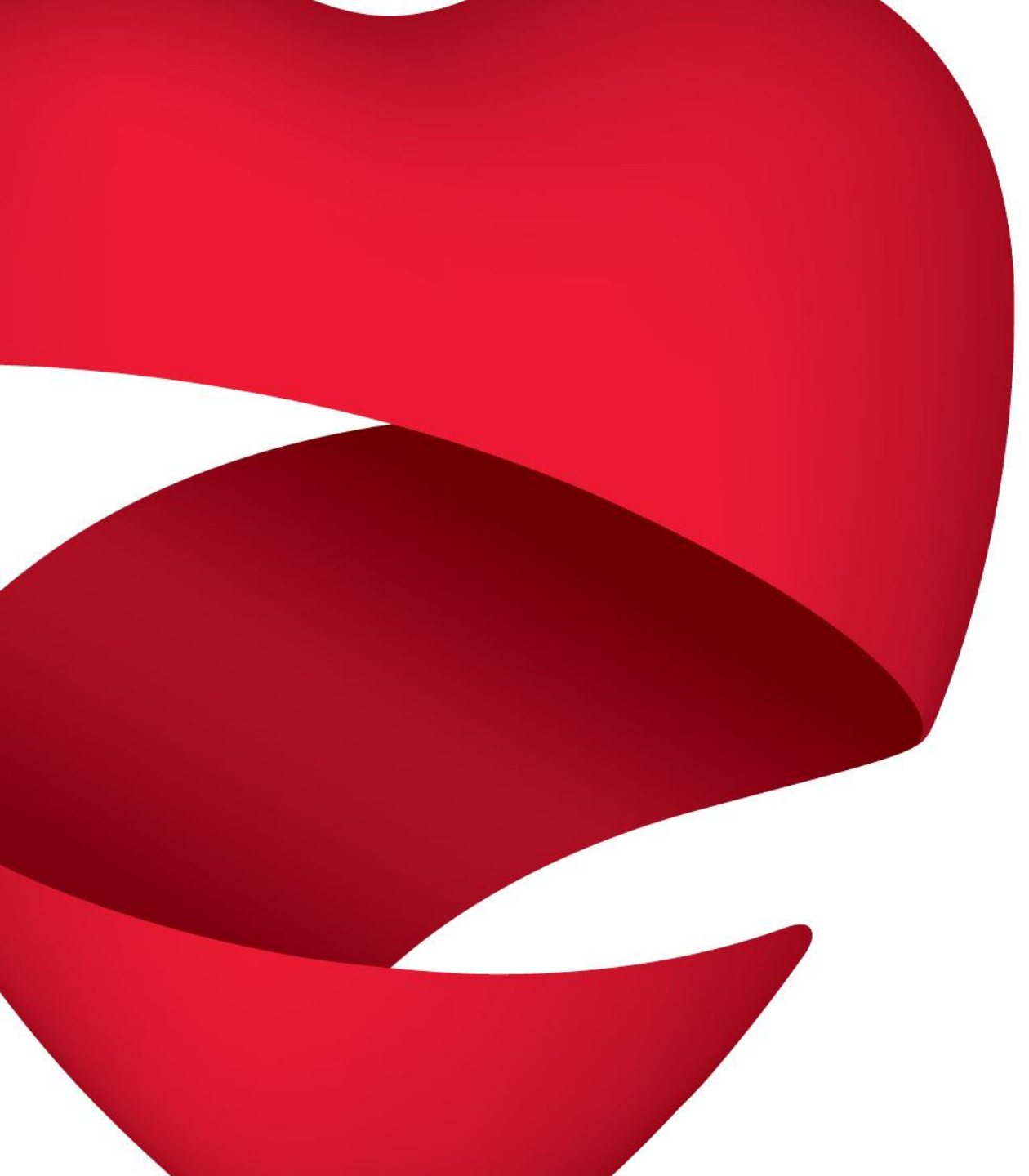

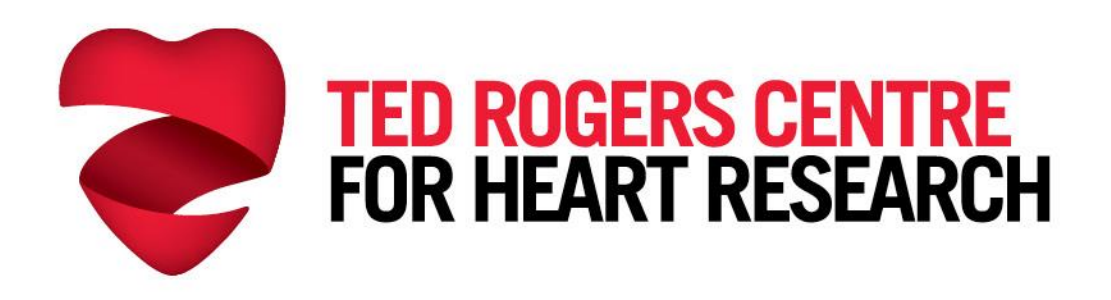

# TedRogersResearch.ca communications@trchr.ca

Partners in the Ted Rogers Centre for Heart Research

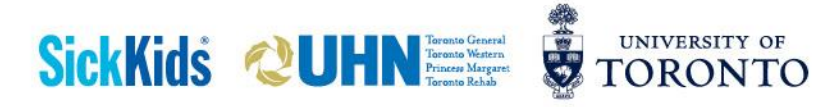